## การบันทึกข้อมูลตัวชี้วัด (KPI) ใน DPIS

### การเข้าระบบ คำเนินการดังนี้

1. พิมพ์ URL เป็น <u>http://www.doa.go.th</u> ที่ Address bar จะปรากฏดังรูปที่ 1

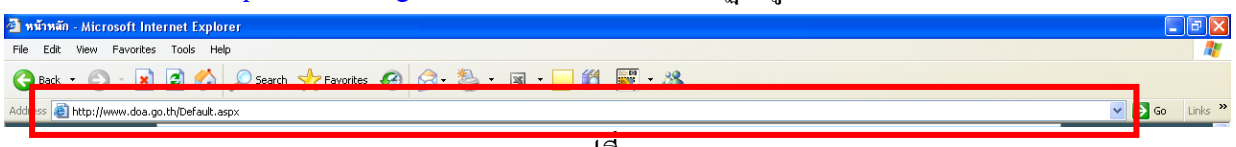

รูปที่ 1

2. กค Enter จะปรากฏหน้าจอคังรูปที่ 2

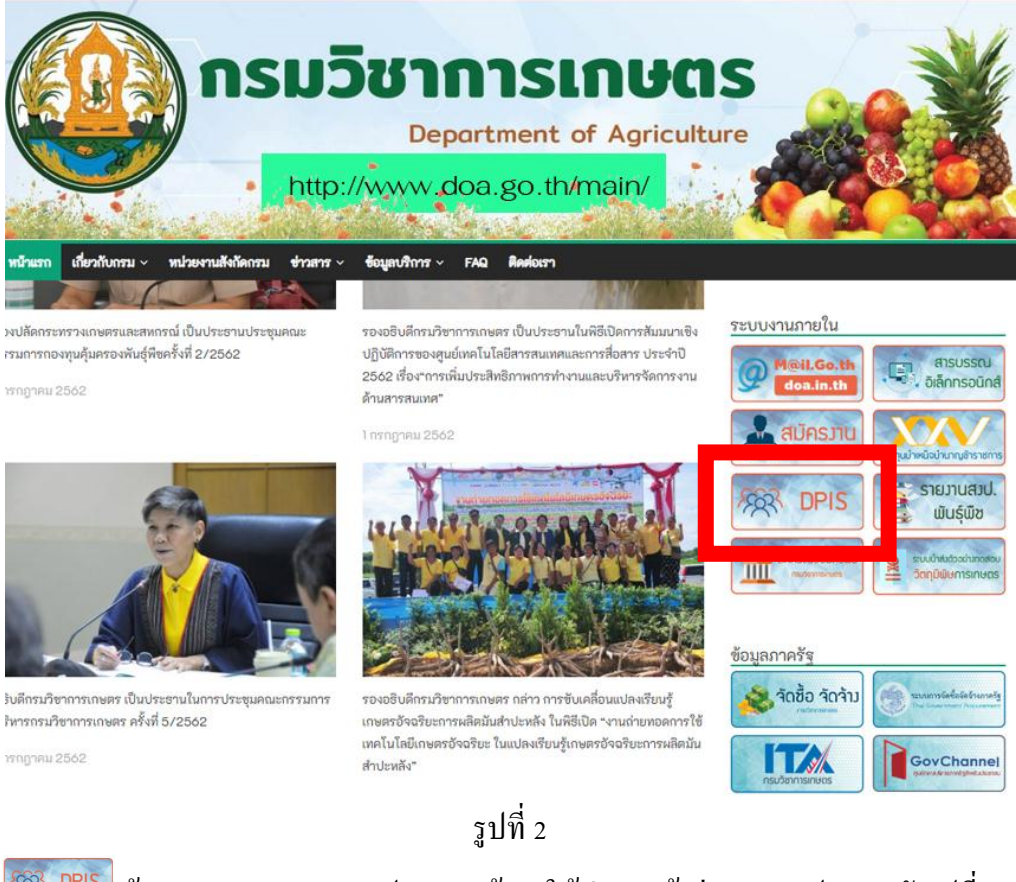

3. เลือก <sup>(MR)</sup> DPIS

ด้านขวาของจอภาพ จะปรากฏหน้าจอให้ทำการเข้าสู่ระบบจะปรากฏ คังรูปที่ 3

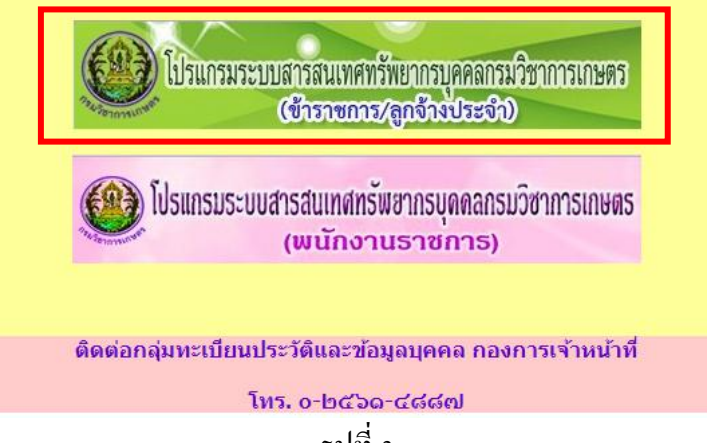

รูปที่ 3

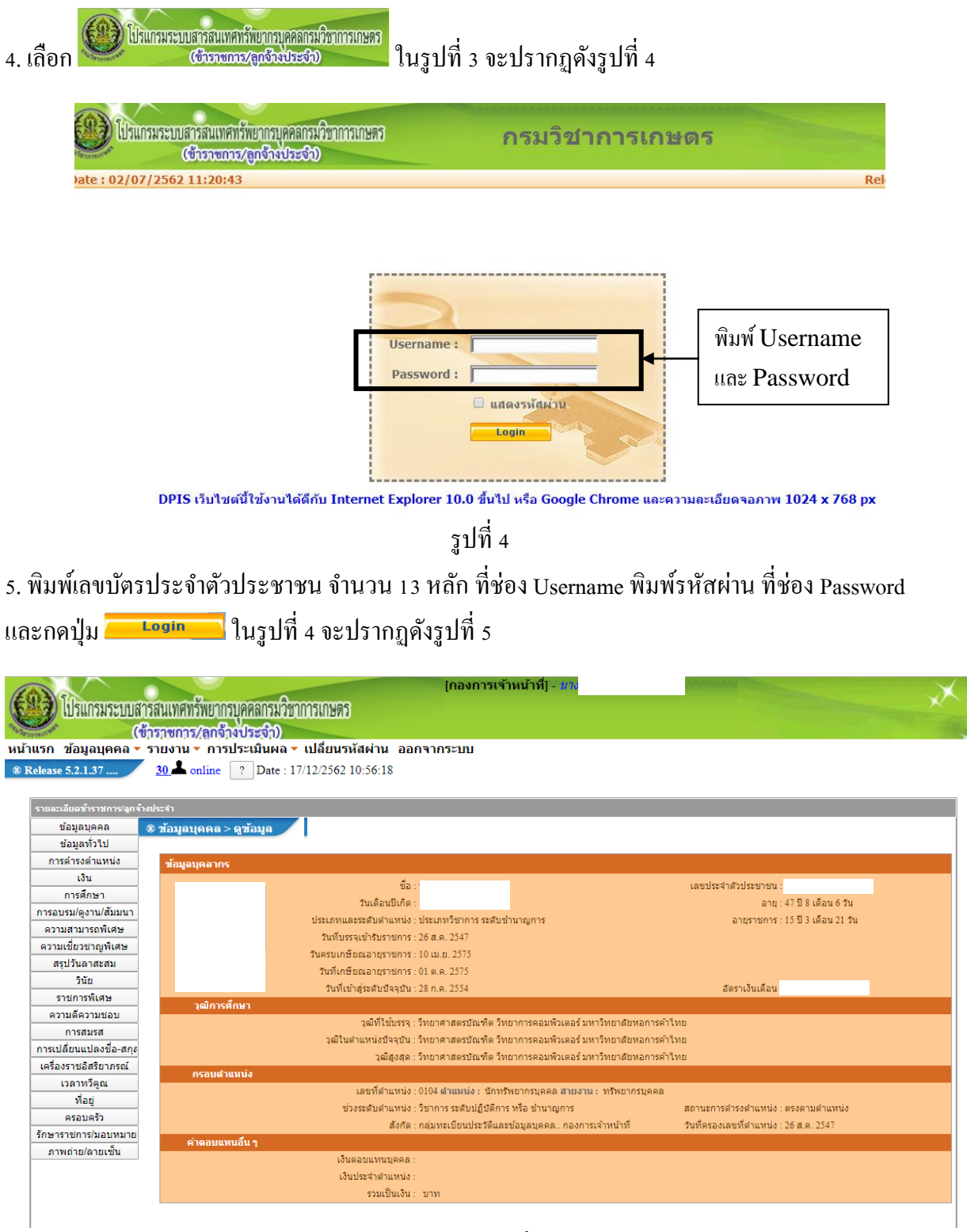

รูปที่ 5

6. นำเมาส์ไปวางที่เมนูการประเมินผล จะปรากฏดังรูปที่ 6 เลือก K08 การประเมิน KPI รายบุคคล จะปรากฏดังรูปที่ 7

| โปรแกรมระบบสารสนเทศ              | สทรัพยากรบุคคลก | รมวิชาการเกษตร   |                        |
|----------------------------------|-----------------|------------------|------------------------|
| หน้าแรก ข้อมูลบุคคล - รายงาน     | การประเมินผล -  | ้เปลี่ยนรหัสผ่าน | ออกจากระบบ             |
| ® การประเมินผล > K08 การประเ. ใน | K08 การประเมิน  | เ KPI รายบุคคล   | D <mark>ate</mark> : 0 |
| _                                | รูปที่ 6        |                  |                        |

7. เลือก K08 การประเมิน KPI รายบุคคล จะปรากฏดังรูปที่ 7

| เรก ข้อมูอบุคคล * รายงาน การประเมินผล / เปลี่ยนรงัสผ่าน ออกจากระบบ<br>เพียระเมินผล > K08 การประเมิน K09 การประเมิน K09 การประเมิน K09 การประเมิน K09 การประเมิน * การพรรง : การพรรงเทศสาสสงการณ์ * การพรรง : การพรรงเทศสาสสงการณ์ * การพรรง : การพรรงเทศสาสสงการณ์ * การพรรง : การพรรงเทศสาสสงการณ์ * การพรรง : การพรรงเทศสาสสงการณ์ * การพรรง : การพรรงเทศสาสสงการณ์ * การพรรง : การพรรงเทศสาสสงการณ์ * การพรรง : การพรรงเทศสาสสงการณ์ * การพรรงเทศสาสสงการณ์ * การพรรงเทศสาสสงการณ์ * การพรรง : การพรรงเทศสาสสงการณ์ * การพรรงเทศสาสสงการณ์ * การพรรงเทศสาสสงการณ์ * การพรรงเทศสาสสงการณ์ * การพรรงเทศสาสสงการณ์ * การพรรงเทศสาสสงการณ์ * การพรรงเทศสาสสงการณ์ * การพรรงเทศสาสสงการณ์ * การพรรงเทศสาสสงการณ์ * การพรรงเทศสาสสงการณ์ * การพรรงการเกศสาสสงการณ์ * การพรรงการ : การพรรงการพรรงการ : * การพรรงการพรรงการ : * การพรรงการพรรงการ : * การพรรงการพรรงการ : * การพรรงการพรรงการ : * การพรรงการพรรงการ : * การพรรงการพรรงการ : * การพรรงการพรรงการ : * การพรรงการพรรงการ : * การพรรงการพรรงการ : * การพรรงการพรรงการ : * การพรรงการพรรงการ : * การพรรงการพรรงการ : * การพรรงการ : * การพรรงการ : * การพรรงการ : * การพรรงการพรรงการ : * การพรรงการ : * การพรรงการ : * การพรรงการ : * การพรรงการ : * การพรรงการ : * การพรรงการ : * การพรรงการ : * การพรรงการ : * การพรรงการ : * การพรรงการ : * ระกันสำนานง่อ * * การพรรงการ : * การพรรงการ : * การพรรงการ : * ระกันสำนานง่อ * * การพรรงการ : * การพรรงการ : * การพรรงการ : * การพรรงการ : * การพรรงการ : * การพรรงการ : * การพรรงการ : * การพรรงการ : * การพรรงการ : * การพรรงการ : * การพรรงการ : * การพรรงการ : * การพรรงการ : * การพรรงการ : * * การพรรงการ : * การพรรงการ : * การพรรงการ : * การพรรงการ : * การพรรงการ : * การพรรงการ : * การพรรงการ : * การพรรงการ : * การพรรงการ : * การพรรงการ : * การพรรงการ : * การพรรงการ : * การพรรงการ : * การพรรงการ : * การพรรงการ : * การพรรงการ : * * การพรรงการ : * การพรร<br>* การพรรงการ : * การพรรงการ : * การพรรงการ : * การพรรงการ : * การพรรงการ : * การพรรงการ : * การพรรงการ : * การพรรงการ : * การพรรงการ : * การพรรงการ : * การพรรงการ : * การที่า * * * การ * * * * * * * * * * * * * * * * * * *                                                                                                    | โปรแกรมระบบสารสน                    | เทศทรัพยากรบุคคลกรมวิชาการเกษ       | 85                      | [กองการเจ้าหน้าที่] - <i>นก</i>                              | 2      |
|----------------------------------------------------------------------------------------------------|-------------------------------------|-------------------------------------|-------------------------|--------------------------------------------------------------|--------|
| มายางการและสมารณ์ เองการและสมารณ์ การและสมารณ์ การและสมารณ์ การและสมารณ์ เองการและสมารณ์ เองการณ์ เองการณ์ เองการและสมารณ์ เองการณ์ เองการ<br>เองการณ์ เองการณ์ เองการณ์ เองการณ์ เองการณ์ เองการณ์ เองการณ์ เองการณ์ เองการณ์ เองการณ์ เองการณ์ เองการณ์ เองการณ์ เองการณ์ เองการณ์ เองการณ์ เองการณ์ เองการณ์ เองการณ์ เองการณ์ เองการณ์ เองการณ์ เองการณ์ เองการณ์ เองการณ์ เองการณ์                                                                                                     | เรก ข้อมูลบุคคล <del>-</del> รายงาเ | ม ▼ การประเมินผล ▼ เปลี่ยนรหัสผ่า   | าน ออกจากระบบ<br>Data เ | J<br>02/07/2562 12:21:51                                     |        |
|                                                                                                    | ารบระเมนผล > K08 การบระ             | пр кооптинени колтрания             | Date :                  | 02/07/2502 13:31:51                                          |        |
| * ຈັດມາງປະເພີນ : ຍັດຈິນກຳ 1 01702561 ຄົດ 3108/2562 ຄົດ 3009/2562 ຄົດ 3009/2562 ຄົດ 300/2562 ຄົດ 300/                                                                                                    | *                                   | อระพรวง : อระพรวมอพครและสมอรถไ      |                         | * คราม : กระเว็ชวาการเกษตร                                   |        |
|                                                                                                    | * 50107                             | ารประเบิน : 🖲 ครั้งที่ 1 01/10/2561 | 6a 31/03/2562           | * ปีสมประมวณ + 12562                                         |        |
| * ขึ่งผู้วันการประเมิน : เกา<br>* ขึ่งผู้วันการประเมิน : เกา<br>ตำแหน่งในสายงาน : เการ์หยากรบุคคล<br>ตำแหน่งในสายงาน : เการ์หยากรบุคคล<br>ตำแหน่งในสายงาน : เมื่อก<br>ขึ่งผู้ไปจัดนับโญชา/ ผู้ประเมิน :<br>ชื่อผู้ไปจัดนับโญชา/ ผู้ประเมิน :<br>ชื่อผู้ไปจัดนับโญชา/ ผู้ประเมิน :<br>ชื่อผู้ไปจัดนับโญชา/ ผู้ประเมิน :<br>ชื่อผู้ไปจัดนับโญชา/ ผู้ประเมิน :<br>ช้อยู่ไปจัดนับโญชา/ ผู้ประเมิน :<br>ชื่อผู้ไปจัดนับโญชา/ ผู้ประเมิน :<br>ชื่อผู้ไปจัดนับโนชา/ ผู้ประเมิน :<br>ชื่อผู้ไปจัดนับโนชา/ ผู้ประเมิน :<br>ชื่อผู้ไปจัดนับโนชา/ ผู้ประเมิน :<br>ชื่อผู้ไปจัดนับโนชา/ ผู้ประเมิน :<br>ชื่อผู้ไปจัดนับโญชา/ ผู้ประเมิน :<br>ชื่อผู้ไปจัดนับโนชา/ หางชื่อ :<br>ชื่อผู้ไปจัดนับโนชา/ หางชื่อ :<br>ชื่อผู้ไปจัดนับโนชา/ หางชื่อ :<br>ชื่อผู้ไปจัดนับโนชา/ หางชื่อ :<br>ชื่อผู้ไปจัดนับโนชา/ หางชื่อ :<br>ชื่อผู้ไปจัดนับโนชา/ หางชื่อ :<br>ชื่อผู้ไปจัดนับโนชา/ หางชื่อ :<br>ชื่อผู้ไปจัดนับโนชา/ หางชื่อ :<br>ชื่อผู้ไปจัดนับโนชา/ หางชื่อ :<br>ชื่อผู้ไปจัดนับโนชา/ หางชื่อ :<br>ชื่อผู้ไปจัดนับโนชา/ หางชื่อ :<br>ชื่อผู้ไปจัดนับโนชา/ หางชื่อ :<br>ชื่อผู้ไปจัดนับโนชา/ หางชื่อ :<br>ชื่อผู้ไปจะเป็นระมากน :<br>ชื่อผู้ไปจะเป็นระมากน :<br>ชื่อผู้ไปจัดนับโนชา/ นางชื่อ :<br>ชื่อผู้ไปจะเป็นระมากน :<br>ชื่อผู้ไปจะเป็นระมากน :<br>ชื่อ :<br>ชื่อ                                                                                                    | Juni                                | ครั้งที่ 2 01/04/2562               | ถึง 30/09/2562          | 1000 IN IN 1 2302                                            |        |
| * ของรุงการประเมา (บา<br>ตำแห่งในสายงาน เล็กกัพยากรบุคลอ<br>สำนัก/กลง (กองการเจ้าหน่าที่) เสือก (บา) ระดับสาแหน่ง เป็นรบครับการ ระดับปฏิบัติการ *<br>สำนัก/กลง (กองการเจ้าหน่าที่) เสือก (บา) ระดับสาแหน่ง เป็นรบครับการ ระดับปฏิบัติการ *<br>ช่องรุ้บังคับปฏิบัตวา (ผู้ประเมิน เลือก (บา) ระดับสาแหน่ง (บา) ระดับสาแหน่ง เป็นระครับสาน<br>สำนหน่งในสายงาน เลือก (บา) ระดับสาแหน่ง เ<br>สำนหน่งในสายงาน เลือก (บา) ระดับสาแหน่ง :<br>ช่องรู้บังคับปฏิชาเหนือรับเปปะ<br>ส่องรู้บังคับปฏิชาเหนือรับเปปะ<br>ส่องรู้บังคับปฏิชาเหนือรับเปลา (บา) เ<br>ส่องรู้บังคับปฏิชาเหนือรับเปลา (บา) เ<br>ส่องรู้บังคับปฏิชาเหนือรับเปลา (บา) เ<br>ส่องรู้บังคับปฏิชาเหนือรับเปลา (บา) เ<br>ส่องรู้บังคับปฏิชาเหนือรับเปลา (บา) เ<br>ส่องรู้บังคับปฏิชาเหนือรับเปลา (บา) เ<br>ส่องรู้บังคับปฏิชาเหนือรับเปลา (บา) เ<br>ส่องรู้บังคับปฏิชาเหนือรับเปลา (บา) เ<br>ส่องรู้บังคับปฏิชาเหนือรับเปลา (บา) เ<br>ส่องรู้บังคับปฏิชาเหนือรับเปลา (บา) เ<br>ส่องรู้บังคับปฏิชาเหน่ง :<br>ส่องรู้บังคับปฏิชาเหน่ง :<br>ส่องรู้บังคับปฏิชาเหนือรับเปลา (บา) เ<br>ส่องรู้บังคับปฏิชาเหนือรับเปลา (บา) เ<br>ส่องรู้บังคับปฏิชาเหนือรับเปลา (บา) เ<br>ส่องรู้บังคับปฏิชาเหน่ง :<br>ส่องรู้บังคับปฏิชาเหน่ง :<br>ส่องรู้บังคับปฏิชาเหน่ง :<br>ส่องรู้บังคับปฏิชาเหน่ง :<br>ส่องรู้บังคับปฏิชาเหน่ง :<br>ส่องรู้บังคับปฏิชาเหน่ง :<br>ส่องรู้บังคับปฏิชาเหน่ง :<br>ส่องรู้บังคับปฏิชาเหน่ง :<br>ส่องรู้บังค์ (บา) (บา) (บา) (บา) (บา) (บา) (บา) (บา)                                                                                                    | a d vu                              | i a                                 | 00/00/2002              |                                                              |        |
| สาแหน่งในสายงาน : ปการรับขารบุคลล เลล เลล ระสันสาแหน่ง : ประเมทร์บาการ ระสับสาแหน่ง : ประเมทร์บาการ ระสับสาแหน่ง : ประเมทร์บาการ ระสับสาแหน่ง : ประเมทร์บาการ ระสับสาแหน่ง : ประเมทร์บาการ : เสมบฏิบัสิการ *<br>ส่วยผู้บังคับบัญชา/ผู้ประเมน : เลล + เลล + เลล + เลล + เลล + เลล + เลล + เลล + เลล + เลล + เลล + เลล + เลล + เลล + <b>เลล</b> + <b>เลล</b> + <b>i</b> + <b>i</b> | * ช่อผูรบกา                         | รประเมน : นา                        |                         | ตาแหนง เนการบรหารงาน :                                       | เลอก 🎯 |
| สำนัก/กลง : [กองการเจ้าหน่าที่ เมือง                                                                                                    | ด้าแหน่งให                          | นสายงาน : นักทรัพยากรบุคคล          |                         | เลือก 🚮 ระดับตำแหน่ง : ประเภทวิชาการ ระดับปฏิบัติการ 🔻       |        |
| มีอยู่ไปหัมอมูล:<br>ต่านหน่งในสายงาน:<br>ช่อยู่ไปจัดบัญชา/ผู้ประเมิน:<br>ช่านหน่งในสายงาน:<br>ช่านหน่งในสายงาน:<br>ช่านหน่งในสายงาน:<br>ช่อยู่ไปจัดบัญชา/หน้อยันใน<br>หามายงานเอย่าน:<br>ช่อยู่ไปจัดบัญชา/หน้อยันใน<br>หามายงาน:<br>ช่อยู่ไปจัดบัญชา/หน้อยันในสายงาน:<br>ช่านหน่งในสายงาน:<br>ช่านหน่งในสายงาน:<br>3. เพิ่มข้อมูล<br>หัมข่อมูล สางหน้าจอ<br>ชากปังบประมาณ:<br>ชากรอบการประเมิน: @ ครั้งที่ 1 ◎ ครั้งที่ 2 ศัลดอกใบประมาณ:<br>ชากรอบการประเมิน: @ ครั้งที่ 1 ◎ ครั้งที่ 2 ศัลดอกใบประมาณ:<br>ชากรอบการประเมิน: @ ครั้งที่ 1 ◎ ครั้งที่ 2 ศัลดอกใบประมาณ:<br>ชากรอบการประเมิน: @ ครั้งที่ 1 ◎ ครั้งที่ 2 ศัลดอกใบประมาณ:<br>ชากรอบการประเมิน: @ ครั้งที่ 1 ◎ ครั้งที่ 1 ◎ ครั้งที่ 2 ศัลดอกใบประมาณ:<br>ชากรอบการประเมิน: @ ครั้งที่ 1 ◎ ครั้งที่ 1 ◎ ครั้งที่ 1 ○ ครั้งที่ 1 ◎ ครั้งที่ 1 ◎ ครั้งที่ 1 ◎ ครั้งที่ 1 ◎ ครั้งที่ 1 ◎ ครั้งที่ 1 ◎ ครั้งที่ 1 ◎ ครั้งที่ 1 ◎ ครั้งที่ 1 ◎ ครั้งที่ 1 ◎ ครั้งที่ 1 ◎ ครั้งที่ 1 ◎ ครั้งที่ 1 ○ ครั้งที่ 1 ○ ครังที่ 1 ○ ครั้งที่ 1 ∩ 10 ครั้งที่ 1 ○ ครั้งที่ 1 ○ คร                                                                                                    | đ                                   | หัก/กอง : กองการเจ้าหน้าที่         |                         | เลือก 🚽                                                      |        |
| สำแหน่งในสายงาน:          ส่อผู้บังคับบัญชา/ยู่ประเมิน:       เลือก       ตำแหน่งในสายงาน:         ส่อผู้บังคับบัญชา/ยู่ประเมิน:       เลือก       ตำแหน่งในสายงาน:         ส่อผู้บังคับบัญชาเหนือชั้นใป       เลือก       ตำแหน่งในสายงาน:         ช่อผู้บังคับบัญชาเหนือชั้นใป       เลือก       ตำแหน่งในสายงาน:         ช่อผู้บังคับบัญชาเหนือชั้นใปสกายงาน:       เลือก       ตำแหน่งในสายงาน:         ช่อผู้บังคับบัญชาเหนือชั้นใปสกายงาน:       เลือก       ตำแหน่งในสายงาน:         ช่อผู้บังคับบัญชาเหนือชั้นใปสกายงาน:       เลือก       ตำแหน่งในสายงาน:         3. เพิ่มข้อมูล       ตำแหน่งออมูล       ล้างหน่างอ         สุดลอก       จากบีงบประมาณ:       สังอิงที่ 1         จำหน่งในสายงาน:       2552       ศัลดอกใบป้อบประมาน:         จากรอบการประเมน:       ๑ริงที่ 1       ๑ริงที่ 1       ๑ริงที่ 1                                                                                                    | ชื่อผ                               | ให้ข้อมูล :                         |                         | เลือก 1 ในเสืออ กนะ                                          |        |
| ชื่อผู้มังคับบัญชา/ผู้ประเมิน :<br>ตำแหน่งในสายงาน :<br>ชื่อผู้บังคับบัญชาเหนือชื่นไป :<br>ตำแหน่งในสายงาน :<br>ชื่อผู้บังคับบัญชาเหนือชื่นไป :<br>ตำแหน่งในสายงาน :<br>ชื่อผู้บังคับบัญชาเหนือชื่นเช่น :<br>เลือด ๔ ผู้แหน่งในสายงาน :<br>ชื่อผู้บังคับบัญชาเหนือชื่นสายงาน :<br>3. เพิ่มข้อมูล<br>ศัลดอกใบปัจบประมาณ :<br>ชากมีงบประมาณ : [2562]<br>จำกรอบการประเมิน : ® ครั้งที่ 1 ® ครั้งที่ 2 ตัดดอกใบปัจบประมาณ :<br>จักรอบการประเมิน : ® ครั้งที่ 1 ® ครั้งที่ 2 ตัดดอกใบปัจบประมาณ :                                                                                                    | ดำแหน่งให                           | นสายงาน :                           |                         | 1. IMIGUTI 110 :                                             |        |
| สมสูยงหมายข่า/รูประเมน :<br>ห้อยขังสบบบุญชาเหนือขึ้นข่าย<br>ชื่อผู้บังคับบุญชาเหนือขึ้นข่าย<br>ชื่อผู้บังคับบุญชาเหนือขึ้นข่าย<br>ชื่อผู้บังคับบุญชาเหนือขึ้นข่าย<br>ห้อย<br>ชื่อผู้บังคับบุญชาเหนือขึ้นข่าย<br>ห้อย<br>ชื่อผู้บังคับบุญชาเหนือขึ้นข่าย<br>ห้อย<br>ชาเหน่งในสายงาน :<br>3. เพิ่มข้อมูล<br>ห้อย<br>ชาเหน่งข่าย<br>ชาเหน่งข่าย<br>ห้อย<br>ห้อยายายายายายายายายายายายายายายายายายายา                                                                                                    | สื่อเป็นเอ้าม้อาสอ (                |                                     |                         |                                                              |        |
| ส แหน่ง แล แอง แล<br>ช่อยู่บังคับบัญชาเหนือชั้นใป :<br>ช่อยู่บังคับบัญชาเหนือชั้นใปลักวบงาน :<br>ช่อยู่บังคับบัญชาเหนือชั้นใปลักวันหนึ่ง :<br>สาแหน่งในสายงาน :<br>3. เพิ่มข้อมูล<br>ศิลอก<br>จากบึงบประมาณ : [2552]<br>จากรอบการประเมิน : @ ครั้งที่ 1 ◎ ครั้งที่ 2 ศิลอกใบป้องประมาณ :<br>จากรอบการประเมิน : @ ครั้งที่ 1 ◎ ครั้งที่ 2 ศิลอกใบป้องประมาณ :<br>จากรอบการประเมิน : @ ครั้งที่ 1 ◎ ครั้งที่ 2 ศิลอกใบป้องประมาณ :                                                                                                    | สถดักงดกกรโล 1/                     | พุบระเมน:                           |                         | เพอก 🧑 🧃 พาแหนง การบรม เรง เน                                |        |
| ชื่อผู้บังคับบัญชายเหนือขึ้นไป :<br>เสือกัฐ 2. เลือก<br>ชื่อผู้บังคับบัญชายเหนือขึ้นไปอาการบริหารงาน :<br>ระดับสาแหน่งในสายงาน :<br>3. เพิ่มข้อมูล<br>ศัลลอก<br>จากปีงบประมาณ : [2562<br>จากรอบการประเมิน : ขิดรั้งท์ 1 © ตรั้งท์ 2 ศัลลอกไปมีอบประมาณ : [<br>ครั้งท์ 1 © ตรั้งท์ 1 © ตรั้งท์ 1 © ตรั้งท์ 2                                                                                                    | 6 166 163 61                        | 10 123 12 :                         |                         | 350100 IGNES :                                               |        |
| สำแหน่งในสายงาน :<br>ชื่อผู้บังคับบัญชาเหนือรั้นในอีกขึ้นหนึ่ง :<br>สำแหน่งในสายงาน :<br>3. เพิ่มข้อมูล<br>ศิตออก<br>จากปีงบประมาณ : 2562<br>จากรอบการประเมิน : ขิดรั้งที่ 1 © ครั้งที่ 2 ศิตออกใปโอบประมาณ :<br>จากรอบการประเมิน : ขิดรั้งที่ 1 © ครั้งที่ 2 ศิตออกใปโอบประมาณ :<br>จากรอบการประเมิน : ขิดรั้งที่ 1 © ครั้งที่ 2 ศิตออกใปโอบประมาณ :<br>จากรอบการประเมิน : ขิดรั้งที่ 1 © ครั้งที่ 2 ศิตออกใปโอบประมาณ :<br>จากรอบการประเมิน : ขิดรั้งที่ 1 © ครั้งที่ 2 ศิตออกใบโอบการประเมิน : ขิดรั้งที่ 1 © ครั้งที่ 2 ศิตออกใบโอบการประเมิน : ขิดรั้งที่ 1 ขิดรั้งที่ 2 ศิตออกในโอบการประเมิน : ขิดรั้งที่ 1 ขิดรั้งที่ 1 ขิดรั้งที่ 1 ขิดรั้งที่ 1 ขิดรั้งที่ 1 ขิดรั้งที่ 1 ขิดรั้งที่ 1 ขิดรั้งที่ 1 ขึ้น ครั้งที่ 1 ขิดรั้งที่ 1 ขึ้น ครั้งที่ 1 ขิดรั้งที่ 1 ขึ้น ครั้งที่ 1 ขิดรั้งที่ 1 ขึ้น ครั้งที่ 1 ขึ้น ครั้งที่ 1 ขึ้น ครั้งที่ 1 ขึ้น ครั้งที่ 1 ขึ้น ครั้งที่ 1 ขึ้น ครั้งที่ 1 ขึ้น ครั้งที่ 1 ขึ้น ครั้งที่ 1 ขึ้น ครั้งที่ 1 ขึ้น ครั้งที่ 1 ขึ้น ครั้งที่ 1 ขึ้น ครั้งที่ 1 ขึ้น ครั้งที่ 1 ขึ้น ครั้งที่ 1 ขึ้น ครั้น ที่ 1 ขึ้น ครั้น ครั้น 1 ขึ้น ครั้น 1 ขึ้น ครั้น 1 ขึ้น 1 ครั้น 1 ขึ้น 1 ขึ้น 1 ขึ้น 1 ครั้น 1 ขึ้น 1 ขึ้น 1 ครั้น 1 ขึ้น 1 ครั้น 1 ขึ้น 1 ครั้น 1 ขึ้น 1 ขึ้น 1 ขึ้น 1 ครั้น 1 ขึ้น 1 ครั้น 1 ขึ้น 1 ขึ้น 1 ขึ้น 1 1 ครั้น 1 ขึ้น 1 ขึ้น 1 1 ครั้น 1 ขึ้น 1 1 ครั้น 1 1 1 1 1 1 1 1 1 1 1 1 1 1 1 1 1 1 1                                                                                                    | ชื่อผู้บังคับบัญชาเห                | เนือขึ้นไป :                        |                         |                                                              |        |
| สือผู้บังดับบัญชาเหนือขึ้นหนึ่ง :<br>ตำแหน่งในสายงาน :<br>สิงผู้บังดับบัญชาเหนือขึ้นหนึ่ง :<br>3. เพิ่มข้อมูล<br>ศิตลอก<br>จากบึงบประมาณ : [2562<br>จากรอบการประเมิน : @ ครั้งที่ 1 ◎ ครั้งที่ 2 ศิลลอกใปปีงบประมาณ :<br>คิดลอกใปปังบประมาณ : [6 ครั้งที่ 1 ◎ ครั้งที่ 2                                                                                                    | ด้านหน่งให                          | นสายงาน :                           |                         | 2. 161011                                                    |        |
| สำแหน่งในสายงาน :<br>3. เพิ่มข้อมูล<br>ศัตลอก<br>จากบึงบประมาณ : [2562<br>จากรอบการประเมน : ฃ ครั้งที่ 1 © ครั้งที่ 2 ศัตลอกใบปีอบประมาณ :<br>ครั้งที่ 1 © ครั้งที่ 2 ศัตลอกใบป้อบประมาณ :                                                                                                    | ชื่อผู้บังดับบัญชาเหนือขึ้นไปอี     | กขั้นหนึ่ง :                        | N                       | เลือก 🕼 🥒 ตำแหน่ง เการบริหารงาน :                            |        |
| 3. เพิ่มข้อมูล       เพิ่มข้อมูล       ล้างหน่าจอ         ตัดลอก       จากยิงบประมาณ : [2562       ดัดลอกไปยิงบประมาณ : [         จากรอบการประเมิน : @ ครั้งที่ 1       ครั้งที่ 2       ดรั้งที่ 1         ๑รั้งที่ 1       ดรั้งที่ 2       ดรั้งที่ 1       ๑รั้งที่ 1                                                                                                    | ดำแหน่งให                           | แสวยงาน :                           | $ \longrightarrow $     | ระดับตำแหน่ง :                                               |        |
| 3. เพมขอมูล         แกมขอมูล           ส์ตลอก         จากบีงบประมาณ :           จากรอบการประเมิน :         ดริ่งที่ 1                                                                                                    |                                     | 11.1000.0                           | <u>ล่</u> ม             | เพื่อข้อขอ อ้างหน้อออ                                        |        |
| ศัตลอก<br>จากบีงบประมาณ : [2562 ศัตลอกใปปังบประมาณ :<br>จากรอบการประเมิน : ⊛ ครั้งที่ 1 ⊚ ครั้งที่ 2 ศัตลอกไประเมาน : [<br>จากรอบการประเมิน : ⊛ ครั้งที่ 1 ⊚ ครั้งที่ 2 ศั                                                                                                    |                                     | 3.1                                 | พมขอมูล                 | INNTRY NIGHT AND IN THE                                      |        |
| ศัตลอก<br>จากปังบประมาณ : [2562 ดัดออกไปปังบประมาณ : ]<br>จากรอบการประเมิน : ⊚ ครั้งที่ 1 ⊚ ครั้งที่ 2 ดัดออกไปร่วยภารประเมิน : ⊚ ครั้งที่ 1 ⊛ ครั้งที่ 2                                                                                                    |                                     |                                     |                         | /                                                            |        |
| จากยีงบประมาณ : 2562 ดัดออกไปปีงบประมาณ :<br>จากรอบการประเมิน : ● ครั้งที่ 1 ● ครั้งที่ 2 ดัดออกไปร่อมการประเมิน : ● ครั้งที่ 1 ● ครั้งที่ 2                                                                                                    | ศัดลอก                              |                                     | V                       |                                                              |        |
| จากรอบการประเมิน : ● ครั้งที่ 1 ● ครั้งที่ 2 ดัลดกไปรอบการประเมิน : ● ครั้งที่ 1 ● ครั้งที่ 2                                                                                                    |                                     | จากปังบประมาย                       | u : 2562                | ดัดถอกไปปังบประมาณ :                                         |        |
|                                                                                                    |                                     | จากรอบการประเมิ                     | น: 🖲 ครั้งที่ 1 🔘       | ดรั้งที่ 2 ดัดลอกไปรอบการประเมิน : 🔍 ครั้งที่ 1 🖲 ครั้งที่ 2 |        |
| ศักลอก                                                                                                    |                                     |                                     |                         | ศัตลอก                                                       |        |

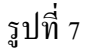

ไม่ต้องใส่ชื่อผู้ให้ข้อมูล

 เลือก ชื่อผู้บังคับบัญชา/ผู้ประเมิน ชื่อผู้บังคับบัญชาเหนือขึ้นไป และชื่อผู้บังคับบัญชา เหนือขึ้นไปอีกชั้นหนึ่ง (ถ้ามี)

3. เพิ่มข้อมูล ชื่อผู้รับการประเมิน จะปรากฏอยู่ด้านล่างดังรูปที่ 8

| ศัตลอก                          |                                              |                                |                                   |                              |
|---------------------------------|----------------------------------------------|--------------------------------|-----------------------------------|------------------------------|
|                                 | จากปังบประมาณ : 2562                         | คัดถอกไปปีงบประ                | มาณ :                             |                              |
|                                 | จากรอบการประเมิน : 🔎 ครั้งที่ 1<br>ว         | ครั้งที่ คัดลอกใปรอบการปร      | ะเมิน : 🔘 ครั้งที่ 1 🖲 ครั้งที่ 2 |                              |
|                                 |                                              | ศัดลอก                         |                                   |                              |
|                                 |                                              |                                |                                   |                              |
| ค้นหาข้อมูล                     |                                              | 1                              | -                                 |                              |
| กระทรวง :                       | กระทรวงเกษตรและสหกรณ์                        |                                | กรม : กรมวิชาการเกษตร             |                              |
| สานก/ กอง                       | 10500                                        | เลอก 🤞                         | โครงสรางตามกฎหมาย                 | © โครงสร้างตามมอบหมายงาน     |
| บงบบระมาณ ;                     | 2562                                         | วยาน เ                         | เรียระเมน: เ∎ ครงท 1 ₪ ครงท 2     |                              |
| คันหาชื่อจาก :                  |                                              | เมิน                           | n marta . I                       |                              |
| ประเภทบุคลากร :                 | ทั้งหมด ▼                                    | ผลการประเ                      | มิน ดั้งแต่ : ถึง                 |                              |
| อนุญาดให้เห็นคะแนน :            | ทั้งหมด                                      | รับทราบใน                      | การประเม็น ทั้งหมด ▼              |                              |
|                                 |                                              | ดับหาข้อมูล แสดงทั้งหมด        | คะแนน :                           |                              |
| * สามารถเรียงลำดับได้,          | ↓ เรียงจากมากไปน้อย , ↑ เรียงจากน้อยไม       | มาก                            |                                   |                              |
|                                 | พบข้อมูลK(                                   | 18 การประเมิน KPI รายบุคคลทั้ง | สิ้น 2 รายการ                     |                              |
| รอบ * ขึ                        | a                                            | * ผล อนุญาต                    | รับทราบใน สอบอน รอบ เรียว         | สัตญร์ เพื่อหน้า แนน ส่วนวาม |
| ปังบประมาณ การ <sup>ผู้เร</sup> | บ ♥ เฉชท * ดำแหน่งในสายงาน * สำ<br>ร ดำแหน่ง | นัก/กอง การ ให้เห็น            | การประเมิน สมรรถนะละเอียด ดู      | แก้ไข (PDF) (RTF) ไฟล์ ไฟล์  |
| บระเมนประเ                      | มิน                                          | บระเมน พะแนน                   | HEIR                              |                              |
|                                 |                                              |                                |                                   |                              |
| สื่อยู่รับอารประเบิน            | 0099 ปลิ่มวัติดาร<br>บองการเจ้               | เหน้าที่                       | ▼ 5/0 0 🖺 (3) 🗵                   | 🗃 🗃 🔯 -                      |
| ฏดพื่ากแบบการเทท                | ายีกลนาง                                     |                                | (3) -                             |                              |
|                                 |                                              | Id                             |                                   |                              |
| V                               |                                              | ฐบท 8                          |                                   |                              |

| <u>ผู้รับการประเมิน</u>                                                                                            | คำเนินการตามขั้นตอน คังนี้                                                      |
|----------------------------------------------------------------------------------------------------|---------------------------------------------------------------------------------|
| งั้นตอนที่ 1 คลิกรูป 🗈 (                                                                                           | ที่ช่อง รายละเอียด ในรูปที่ 8 จะปรากฎดังรูปที่ 9                                |
| แบบฟลวร์มการประเมินผลการปฏิบัติราชการ - กระพรวงเกมสะ<br>ส่วนที่ 1 (ดิ ส่วนที่ 1. เป้าหมายการปฏิบัติงา<br>ส่วนที่ 2 | สและสหกรณ์ - กรมวิชาการเกษตร - ปังบประมาณ 2562 - ครั้งที่ 2 - นร<br>ม           |
| ส่วนที่ 3<br>ส่วนที่ 4<br>ส่วนที่ 5<br>1 1 กระบบเร็จ                                                               | ลำดับที่ : 4<br>ภูมัติราชการ : 1.2                                              |
|                                                                                                    | างอื่ง (KPI) :                                                                  |
| * ผู้กำกับ<br>* ใช้ไหก่<br>* ใช้ไม้ค                                                                               | ทา (ของหวุ่ง)<br>หน่วยวัด :<br>อยูแลดัวชีวัด :<br>รประเมินหลุ่ : @ ใช้ @ ใม้ใช้ |
| รายละเอีย<br>(ไม่เกิน 2,00                                                                                         | ເປັນແມ່ນ : []<br>ເປັນເມຍ 1.<br>0 ຕໍລັດທະງ) :<br>                                |
| รายละเอียเ<br>(ไม่เกิน 2,00                                                                                        | งป้าหมาย 2<br>(ตัวภัณษา?):<br>เป้าหมาย 3 : [3                                   |
| รายละเอีย<br>(ไม่เกิน 2,00                                                                                         | มเป้าหมาย 3<br>10 ตัวอักษร) :<br>เป้าหมาย 4 : โ4                                |

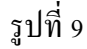

ส่วนที่ 1 เป้าหมายการปฏิบัติงาน คำเนินการบันทึกข้อมูล KPI ให้แล้วเสร็จภายในเดือน ธันวาคม (รอบที่ 1) และภายในเดือนเมษายน (รอบที่ 2) ตามประกาศหลักเกณฑ์และวิธีการประเมินผลการ ปฏิบัติราชการของข้าราชการกรมวิชาการเกษตร ลงวันที่ 22 กรกฎาคม 2562 ประกอบด้วย 1.1 ผลสำเร็จของงานที่คาดหวัง ให้บันทึกข้อมูลตัวชี้วัด (KPI)

| เบบพอรมการบระเมนผล     | งการปฏิบัติราชการ - กระทรวงเกษตรและสหกรณ์ - กรมวิชาการเกษตร - ปี <sub>ข</sub>                                                                                                    | บประมาณ 2563 - ครั้งที่ 1 - นา |
|------------------------|----------------------------------------------------------------------------------------------------|--------------------------------|
| ส่วนที่ 1              | 🕲 ส่วนที่ 1. เป้าหมายการปฏิบัติงาน                                                                                                    |                                |
| ส่วนที่ 2              |                                                                                                    |                                |
| ส่วนที่ 3              | 1.1 ผลสำเร็จของงานที่คาดหวัง                                                                                                    | 1.2 สมรรถนะที่คาดหวัง          |
| ส่วนที่ 4              |                                                                                                    |                                |
| ส่วนที่ 4<br>ส่วนที่ 5 | <ul> <li>ดำดับที่ :</li> <li>1</li> <li>การประเมินผลการปฏิบัติราชการ :</li> <li>• ด้วชี้วัดอ้างอิง (KP) :</li> <li>• ด้วชี้วัด (KP) :</li> <li>• ด้วชี้วัด (KP) :</li> <li>• น้าหนัก (ร้อยละ) :</li> <li>• น้าหนัก (ร้อยละ) :</li> <li>• น้าหนัก (ร้อยละ) :</li> <li>• น้าหนัก (ร้อยละ) :</li> <li>• น้าหนัก (ร้อยละ) :</li> <li>• น้าหนัก (ร้อยละ) :</li> <li>• น้าหนัก (ร้อยละ) :</li> <li>• น้าหนาย 1 :</li> <li>1</li> <li>รายละเอียดเป้าหนาย 1 :</li> <li>• น้าหนาย 2 :</li> <li>2</li> <li>รายละเอียดเป้าหนาย 2 :</li> <li>2</li> <li>รายละเอียดเป้าหนาย 2 :</li> <li>1</li> <li>1<!--</th--><th></th></li></ul> |                                |
|                        |                                                                                                    | รับชัมช้อมูล ล้างหน้าจอ        |
|                        | ~~15                                                                                                    | 410                            |

จากรูปที่ 10 คำเนินการดังนี้

1 คลิก เลือก ตัวชี้วัดอ้างอิง (KPI) กรณีไม่ได้รับถ่ายทอดตัวชี้วัดระดับกรมฯ ให้เลือก ภารกิจอื่นๆ ที่ ได้รับมอบหมาย หรือ ภารกิจหน้าที่กวามรับผิดชอบ 2 พิมพ์ ตัวชี้วัด (KPI) ที่ผู้รับการประเมินจัดทำคำรับรองปฏิบัติราชการกับผู้ประเมิน

3 พิมพ์ น้ำหนัก (ร้อยละ) เป็นตัวเลข 1-100

4 พิมพ์ หน่วยวัด เป็นตัวอักษร เช่น ระดับ ร้อยละ เป็นต้น

5 เลือก ผู้กำกับดูแลตัวชี้วัด

6 – 10 พิมพ์ รายละเอียดค่าเป้าหมาย

11 กค เพิ่มข้อมูล ตัวชี้วัดจะปรากฏด่านล่าง ดังรูปที่ 11

| สมมหายางการประเพณฑิศารณ์                         | บัติราชการ - กระทรวงเกษตรและสหกรณ์ -                                                                                                    | กรมวิชาการเกษตร - ปังบประมาณ 2562 - ครั้งที่                                                                                                    | 2              |       |             | -           | -       |             |             |     |
|--------------------------------------------------|----------------------------------------------------------------------------------------------------|----------------------------------------------------------------------------------------------------|----------------|-------|-------------|-------------|---------|-------------|-------------|-----|
| ส่วนที่ 1<br>ส่วนที่ 2<br>ส่วนที่ 3<br>ส่วนที่ 5 | รายละเอียดเป้าหมาย 3<br>(ไม่เก้น 2,000 ตัวอักษร) :<br>* เป้าหมาย 4 :<br>รายละเอียดเป้าหมาย 4<br>(ไม่เก้น 2,000 ตัวอักษร) :<br>* เป้าหมาย 5<br>รายละเอียดเป้าหมาย 5<br>(ไม่เก้น 2,000 ตัวอักษร) : | 4<br>[5<br>เพิ่มข่อมูล ล้างหน้าจอ                                                                                                    |                |       |             |             |         |             |             |     |
| สำคับ                                            | ตัวชี้วัดอ้างอิง                                                                                                    | ตัวชี้วัด (KPI)                                                                                                    | น้ำหนัก        | 1     | เป้<br>2    | าหม<br>3    | าย<br>4 | 5           | แก้ไข       | ลบ  |
|                                                  |                                                                                                    | ร้อยละของความครบถ้วน ความถูกต้อง                                                                                                    |                | -     |             |             | 1000    |             |             |     |
| 1                                                | ภารกิจอื่นๆ ตามที่ได้รับมอบหมาย                                                                                                    | และความทันเวลาของงานของกลุ่ม (จัด<br>ทำข้อมลตามที่หน่วยงานต่าง ๆ ต้องการ)                                                                                                    | 35             | 1     | 2           | 3           | 4       | 5           | D           | ×   |
| 2                                                | ภารกิจอื่นๆ ดามที่ได้รับมอบหมาย<br>ภารกิจอื่นๆ ดามที่ได้รับมอบหมาย                                                                                                    | และสวามที่หนวลาของงานของกุ่ม (จัด<br>ทำข้อมูลตามที่หน่ายงานต่าง ๆ ต้องการ)<br>ร้อยละความสำเร็จของการปรีบปรุง<br>ข้อมูลที่มีการเปลี่ยนแปลงในเป็นแหรม<br>DPIS และก.พ.7 หน่ายงานที่รับได้ตอบ<br>ถูกต้อง (กคง. สตา. กปล. สาพ.๖ กาป.<br>ภมพ.)                                                                                                    | 35             | 1     | 2<br>2      | 3           | 4       | 5           | 0           | ×   |
| 1<br>2<br>3                                      | ภารกิจอื่นๆ ดามที่ใด้รับมอบหมาย<br>ภารกิจอื่นๆ ดามที่ใด้รับมอบหมาย<br>ภารกิจอื่นๆ ดามที่ใด้รับมอบหมาย                                                                                            | และความที่นเลขายองงายของกลุ่ม (จัด<br>ทำข้อมูลควมที่หน่ายงานต่าง ๆ ต่องการ)<br>ร้อยละความสำเร็จของการปรับปรุง<br>ข้อมูลที่มีการปลัยมแปลงไม่ประเภท<br>DPIS และก.พ.7. พบในปลงไม่ประเภทให้ได้สอบ<br>ถูกต้อง (กลง. สคว. กปล. สวพ.๖ กวป.<br>ก.พ.)<br>ระดับความสำเร็จของการจัดทำฐาน<br>ข้อมูลรายชื่อหัวหน้าต่างแล้าปกควบคุม<br>พื้นและชอติภาพกล่าง | 35<br>35<br>30 | 1 1 1 | 2<br>2<br>2 | 3<br>3<br>3 | 4       | 5<br>5<br>5 | 0<br>0<br>0 | ××× |

# รูปที่ 11

## 1.2 สมรรถนะที่คาดหวัง ดังรูปที่ 12

| แบบฟอร์มการประเมินผ | ลการปฏิบั | ติราชการ - กระทรวงเกษตรและสหกรณ์ - กรมวิชาการเกษตร - ปีงบประมาณ 2563 - ครั้งที่ 1 -   |                        |       |              |
|---------------------|-----------|---------------------------------------------------------------------------------------|------------------------|-------|--------------|
| ส่วนที่ 1           | ® ส่วนข   | ที่ 1. เป้าหมายการปฏิบัติงาน                                                          |                        |       |              |
| ส่วนที่ 2           |           |                                                                                       |                        |       |              |
| ส่วนที่ 3           |           | 1.1 ผลสำเร็จของงานที่คาดหวัง                                                          | 1.2 สมรรถนะที่คาดหวัง  |       |              |
| ส่วนที่ 4           | _         |                                                                                       |                        |       | _            |
| ส่วนที่ 5           |           | * สมรรถนะ :                                                                           | เลือก                  |       |              |
|                     |           | <ul> <li>ระดับสมรรถนะที่คาดหวัง :</li> <li>ล้างหน้าจอ</li> <li>เพิ่มข้อมูล</li> </ul> |                        |       |              |
|                     |           | สมรรถนะ                                                                               | ระดับสมรรถนะที่คาดหวัง | แก้ไข | ลบ           |
|                     | 1         | การมุ่งผลสัมฤทธิ์                                                                     | 2                      | ø     | ×            |
|                     | 2         | บริการที่ดี                                                                           | 2                      | ø     | $\mathbf{X}$ |
|                     | 3         | การสั่งสมความเซี่ยวชาญในงานอาชีพ                                                      | 2                      | ø     | ×            |
|                     | 4         | การยึดมั่นในความถูกต้องชอบธรรม และจริยธรรม                                            | 2                      | ø     | $\mathbf{x}$ |
|                     | 5         | การทำงานเป็นทีม                                                                       | 2                      | Ì     | $\mathbf{x}$ |
|                     | б         | การคิดวิเคราะห์                                                                       | 2                      | ø     | $\mathbf{x}$ |
|                     | 7         | การตรวจสอบความถูกต้องตามกระบวนงาน                                                     | 2                      | ø     | $\mathbf{x}$ |
|                     | 8         | ความยึดหยุ่นผ่อนปรน                                                                   | 2                      | ø     | ×            |
|                     |           |                                                                                       |                        |       |              |
|                     | * ประ     | เมินเฉพาะข้าราชการระดับผู้บังดับบัญชา                                                 |                        |       |              |
| 1                   |           | _                                                                                     |                        |       |              |

รูปที่ 12

ขั้นตอนที่ 2 ออกจากระบบ

ขั้นตอนที่ 3 เข้าระบบตามข้อ 1-6 เพื่อรายงานผลงานจริง คลิกรูป 🔳 💼 🤋 ที่ช่องรายละเอียดในรูปที่ 13

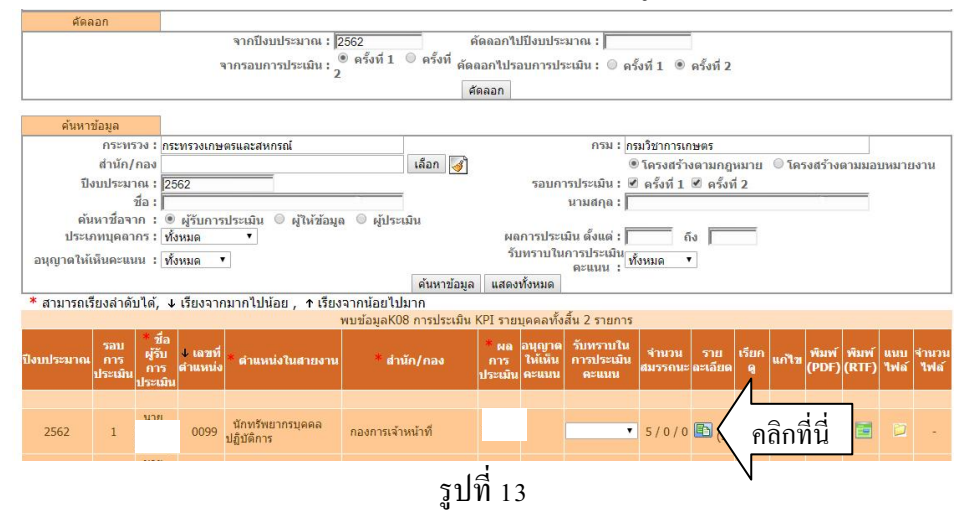

ขั้นตอนที่ 4 รายงานผลงานจริง ในส่วนที่ 2 ผลการปฏิบัติงาน ให้แล้วเสร็จภายในวันที่ 31 มีนาคม (รอบที่ 1) และวันที่ 30 กันยายน (รอบที่ 2) ประกอบด้วย

#### 2.1 ผลสำเร็จของงานจริง

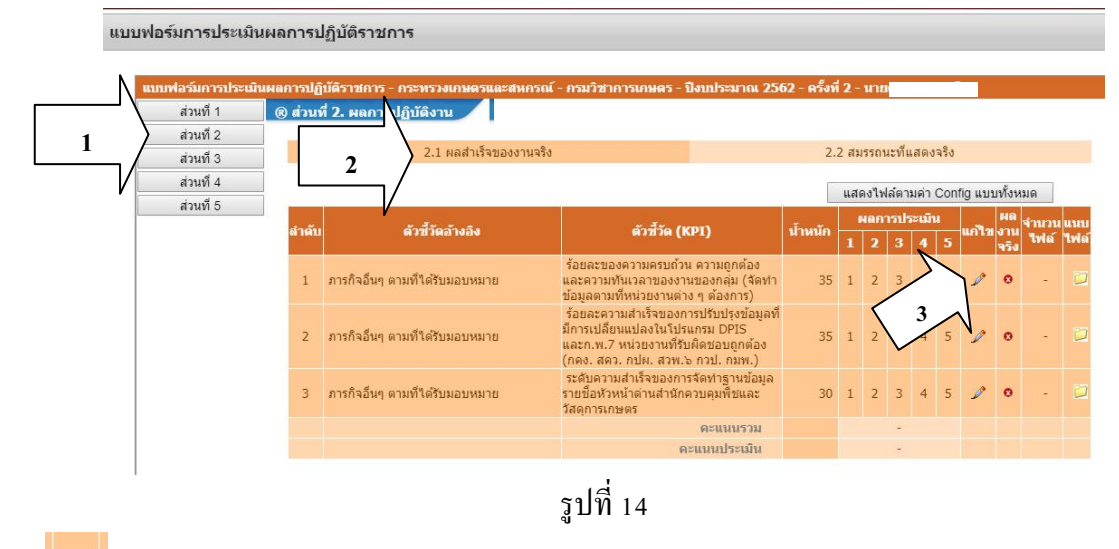

กด 🥒 ในช่อง แก้ไข ในรูปที่ 14 จะปรากฎดังรูปที่ 15

| ส่วนที่ 2<br>ส่วนที่ 3<br>ส่วนที่ 4<br>ส่วนที่ 5 | 2.1 ผลสำเร็จของงานจริง                                                                                                    |                                                                                 |
|--------------------------------------------------|----------------------------------------------------------------------------------------------------|---------------------------------------------------------------------------------|
| ส่วนที่ 3<br>ส่วนที่ 4<br>ส่วนที่ 5              | 2.1 ผลสำเร็จของงานจริง                                                                                                    |                                                                                 |
| ส่วนที่ 4<br>ส่วนที่ 5                           |                                                                                                    | 2.2 สมรรถนะที่แสดงจริง                                                          |
| ส่วนที่ 5                                        |                                                                                                    |                                                                                 |
|                                                  | ต่าตั้งที่ :<br>การประเมินผดการปฏิบัติราชการ :<br>ดัวชี้วัด (KPP) :<br>ดัวชี้วัด (KP) :<br>ผดรานจริง<br>(ไปเกิน : Q0 ตัวอำหาร) : | 1<br>การกิจอัยๆ ตามที่ได้รับมอบหมาย<br>การกิจอัยๆ ที่ได้รับมอบหมาย<br>lest<br>5 |
|                                                  | ใช้ในการประเมินผล :<br>เป้าหมาย 1 :                                                                                              | • 14 • 14/14                                                                    |
|                                                  | เป้าหมาย 2 :<br>เป้าหมาย 3 -                                                                                                    | 3                                                                               |
|                                                  | เป้าหมาย 4 :                                                                                                    | A                                                                               |
|                                                  | เป้าหมาย 5 :                                                                                                    | 5                                                                               |
|                                                  | ป้าหมาย : 1<br>ผลการประธบิน :<br>หมายเหตุผู้ประธบิน :                                                                            | 2         3         4         5           2         3         4         5       |
|                                                  | 2. กด บันทึ                                                                                                    | ก นันจัก แกเล็ก                                                                 |

เมื่อกคบันทึก 🤷 (เครื่องหมายกากบาทสีแดง) จากรูปที่ 14 จะเปลี่ยนเป็น 🧖 (เครื่องหมายถูกสีเขียว) ดังรูปที่ 16

| ลำดับ | ด้วชี้วัดอ้างอิง                | ตัวชี้วัด (KPI) | เป็นแก้ว ผลการประเมิน เป็น งาน<br>เป็นใส่ได้ต้องเอในเชื่อง | น แนบ<br>เ์ ไฟล์ |
|-------|---------------------------------|-----------------|------------------------------------------------------------|------------------|
| 1     | ภารกิจอื่นๆ ตามที่ได้รับมอบหมาย | test            | 110111 00 JULK 101                                         |                  |
|       |                                 | คะแนนรวม        | ผลงานจริงแล้วกด บันทึก 🖊 📃                                 |                  |
|       |                                 | คะแนนประเมิน    | •                                                          |                  |
|       |                                 |                 |                                                            |                  |

รูปที่ 16

2.2 สมรรถนะที่แสดงจริง ระบบจะปรากฏ โดยอัต โนมัติแล้ว

ขั้นตอนที่ 8 ออกจากระบบ

<u>ผู้ประเมิน</u> คำเนินการตามขั้นตอน ดังนี้

ผู้ประเมินต้องประเมินผลความสำเร็จตามตัวชี้วัดและค่าเป้าหมายตามกำรับรองใน DPIS ส่วนที่ 2 ผลการปฏิบัติงานและส่วนที่ 3 ผลการประเมิน ภายในวันที่ 31 มีนาคม (รอบที่ 1) และ ภายในวันที่ 30 กันยายน (รอบที่ 2)

งั้นตอนที่ 1 เข้าระบบ คำเนินการตามข้อ 1-6 จะปรากฏดังรูปที่ 17 จะปรากฏ รายชื่อผู้รับการประเมินหรือผู้ใต้บังคับบัญชาอยู่ด้านล่าง

|             |                              |                        | 4 11 3 0 0         | нава-сын. © мезит               | ดัดลอก                    | 0111909-               | ши. <sub>()</sub>          | M2211 1                                  | © м53и           | 2                |                |          |         |          |             |               |
|-------------|------------------------------|------------------------|--------------------|---------------------------------|---------------------------|------------------------|----------------------------|------------------------------------------|------------------|------------------|----------------|----------|---------|----------|-------------|---------------|
| ค้นห        | าข้อมล                       |                        |                    |                                 |                           |                        |                            |                                          |                  |                  |                |          |         |          |             |               |
|             |                              | ะทรวง : กระทรวงเกษตรแ  | ละสหกรณ์           |                                 |                           |                        | n                          | รม : กรมวิ                               | ขาการเกษ         | ตร               |                |          |         |          |             |               |
|             | สำ                           | นัก/กอง                |                    |                                 | เลือก 🥑                   |                        |                            | <ul> <li>1</li> </ul>                    | ครงสร้างต        | ามกฎหม           | าย 🔍 1         | เครงสร้า | เงตามมล | บหมาย    | งาน         |               |
|             | ปีงบปร                       | ะมาณ : 2562            |                    |                                 |                           | รอบ                    | การประเว่                  | iu : 🗹 g                                 | ครั้งที่ 1 🔲     | ครั้งที่ 2       |                |          |         |          |             |               |
|             |                              | ชื่อ :                 |                    |                                 |                           |                        | นามสศ                      | ງລ : 🚺                                   |                  |                  |                |          |         |          |             |               |
|             | ค้นหาชื่                     | อจาก : 🖲 ผู้รับการประ  | มิน 🔍 ผู้          | ให้ข้อมูล 🔍 ผู้ประเมิน          |                           |                        |                            |                                          |                  |                  |                |          |         |          |             |               |
| 1           | ไระเภทบุต                    | ลากร : ทั้งหมด         | •                  |                                 | 1                         | ผลการปร                | ะเมิน ตั้งเ                | ເດ່ :                                    | ถึง              |                  |                |          |         |          |             |               |
| อนุญาต      | อนุญาตให้เห็นคะแนน ทั้งหมด 🔻 |                        |                    |                                 |                           |                        |                            |                                          |                  |                  |                |          |         |          |             |               |
|             | ค้นหาน้อมูล แสดงทั้งหมด      |                        |                    |                                 |                           |                        |                            |                                          |                  |                  |                |          |         |          |             |               |
| * สามารถเรี | ี่ยงลำดัง                    | เได้, ↓ เรียงจากมากไข  | ปน้อย , ↑          | เรียงจากน้อยไปมาก               |                           |                        |                            |                                          |                  |                  |                |          |         |          |             |               |
|             |                              |                        |                    | พบข้อมูลไ                       | K08 การประเม็น KPI รายบุเ | คคลทั้งส่              | ใน 4 รายก                  | าาร                                      |                  |                  |                |          |         | <u> </u> |             |               |
| ปิงบประมาณ  | รอบ<br>การ<br>ประเมิน        | * ชื่อผู้รับการประเมิน | ↓ เลขที<br>ดำแหน่ง | * ดำแหน่งในสายงาน               | ์ สำนัก/กอง               | * ผล<br>การ<br>ประเมิน | อนุญาด<br>ให้เห็น<br>คะแนน | รับ<br>ทราบ<br>ในการ<br>ประเมิน<br>คะแนน | จำนวน<br>สมรรถนะ | ราย<br>ละเอียด   | เรียกด<br>5 าย | າ        | อียด    | DAL<br>A | แนบ<br>ไฟล์ | จำนวน<br>ไฟล์ |
|             |                              |                        |                    |                                 |                           |                        | <br>บันทึก                 |                                          |                  |                  | •              |          | /       |          |             |               |
| 2562        | 1                            | นาง                    | 0104               | นักทรัพยากรบุคคล<br>ข่านาญการ   | กองการเจ้าหน้าที่         |                        |                            | ***                                      | 5/0/0            | (4)              |                |          |         |          |             | -             |
| 2562        | 1                            | นาย                    | 0099               | นักทรัพยากรบุคคล<br>ปฏิบัติการ  | กองการเจ้าหน้าที่         |                        |                            |                                          | 5 / 0 / 0        | 🗈 <sub>(3)</sub> | 8              | Ē        |         |          |             | -             |
| 2562        | 1                            | นาง                    | 0102               | เจ้าพนักงานธุรการ<br>ข้านาญงาน  | กองการเจ้าหน้าที่         |                        |                            |                                          | 5 / 0 / 0        | 🗈 <sub>(4)</sub> | 8              |          |         |          |             | -             |
| 2562        | 1                            | นาย                    | คุ 0106            | เจ้าพนักงานธุรการปฏิบัติ<br>งาน | กองการเจ้าหน้าที่         |                        |                            |                                          | 5/0/0            | 🗈 <sub>(4)</sub> | 8              |          |         |          |             | -             |
|             |                              |                        |                    |                                 |                           |                        | <br>บันทึก                 |                                          |                  |                  |                |          |         |          |             |               |
|             |                              |                        |                    |                                 | _                         |                        |                            |                                          |                  |                  |                |          |         |          |             |               |

รูปที่ 17

ขั้นตอนที่ 2 เถือก รูปในช่อง รายละเอียค ของผู้รับการประเมินรายบุคคล เพื่อให้คะแนน ขั้นตอนที่ 3 เถือก ส่วนที่ 2 -> 2.1 ผลสำเร็จของงานจริง ในรูปที่ 18 ผู้ประเมินตรวจสอบ

ข้อมูลในช่องผลงานจริง เลือกให้คะแนนในช่องผลการประเมิน 1-5 ด้านล่าง และกด บันทึก

| เบฟอร์มการประเม็นผลการป | ไฏ่บัติราชการ - กระพรวงเกษตรและสหกรณ์ - กรมวิชาการเกษ | ias - ปีงบประมาณ 2563 - ครั้งที่ 1 - นา                                     |
|-------------------------|-------------------------------------------------------|-----------------------------------------------------------------------------|
| ส่วนที่ 1 🖃             | รี่ • การปฏิบัติงาน                                   |                                                                             |
| ส่วนที่ 2               | 1                                                     |                                                                             |
| ส่วนที่ 3               | 2.1 ผลสำเร็จของงานจริง                                | 2.2 สมรรถนะที่แสดงจริง                                                      |
| ส่วนที่ 4               |                                                       |                                                                             |
| ส่วนที่ 5               | ลำดับที่ : 1                                          |                                                                             |
|                         | การประเมินผลการปฏิบัติราชการ : การ                    | ประเมินประสิทธิภาพ (น้ำหนักร้อยละ 20)                                       |
|                         | ตัวชีวัดอ้างอิง (KPI) : 13.                           | ระดับความส่าเร็จของการรายงานผลการปฏิบัติงานและการให้ ายเงินงบประมาณตาม แบบร |
|                         | ตัวชีวัด (KPI) : ระดั                                 | ับความสำเร็จของการรายงานผลการปฏิบัติงานและการใ<br>บประมาณตามแบบ สงป.30°     |
|                         | ผลงานจริง ส่งร<br>(ไม่เกิน 2,000 ตัวอักษร) :          | าของานตามรอบเวลา ใม่ห้อยกว่า 5 ฉบับ<br>2. ตรีวิจสัอบผลงาน                   |
|                         | ใช้ในการประเมินผล : 🍥                                 | าช้ 🔍 าม่าช้                                                                |
|                         | เป้าหมาย 1 :                                          | รายงานตามรอบเวลา ไม่น้อยกว่า 1 ฉบับ                                         |
|                         | เป้าหมาย 2 :                                          | รายงานตามรอบเวลา ใม่น้อยกว่า 2 ฉบับ                                         |
|                         | เป้าหมาย 3 :                                          | ายงานตามรอบเวลาไม่น้อยกว่า 3 ฉบับ<br>                                       |
|                         | เป้าหมาย 4 :                                          | รายงานตามรอบเวลาไม่น้อยกว่า 4 ฉบับ                                          |
|                         | เป้าหมาย 5 :                                          | รายงานตามรอบเวลา ไม่น้อยกว่า 5 ฉบับ                                         |
|                         | <u>1</u><br>เป้าหมาย : 1 2                            | 3 4 5 9 2                                                                   |
|                         | ผลการประเมิน : 📃 🗌                                    | 💿 💿 🗹 🤇 3. ไหคะแนน                                                          |
|                         | หมายเหตุผู้ประเมิน :                                  |                                                                             |
|                         |                                                       |                                                                             |
|                         | 4. บันทึก                                             | มันห์ก ยกเล็ก                                                               |
|                         |                                                       | า<br>รูปที่ 18                                                              |

เมื่อผู้ประเมินดำเนินการตามขั้นตอนที่ 1-3 เรียบร้อยแล้ว จะปรากฏหน้าจอดังรูปที่ 19 สังเกตได้ว่าคะแนน ในช่องการประเมินจะเป็นสีอ่อน

| แบบฟอร์มการประเมินผ | ลการปฏิบัติ | รราชการ - กระทรวงเกษตรและสหกรณ์ - กรมว | ขาการเกษตร - ปีงบประมาณ 2562 - ครั้งที่ 2 - นาย                                                                                                    |              | -    |       |             |       |       |           |              |       |      |
|---------------------|-------------|----------------------------------------|----------------------------------------------------------------------------------------------------|--------------|------|-------|-------------|-------|-------|-----------|--------------|-------|------|
| ส่วนที่ 1           | ® ส่วนที่   | 2. ผลการปฏิบัติงาน                     | $\$                                                                                                    |              |      |       |             |       |       |           |              |       |      |
| ส่วนที่ 2           |             |                                        |                                                                                                    | $\backslash$ |      |       |             |       |       |           |              |       |      |
| ส่วนที่ 3           |             | 2.1 ผลสำเร็จของงานจร                   | 2 2                                                                                                    | > 2          | .2 ส | มรรถา | นะที่แ      | สดงา  | จริง  |           |              |       |      |
| ส่วนที่ 4           |             |                                        |                                                                                                    | 1            |      |       | ~           |       | v     | -         |              |       |      |
| ส่วนที่ 5           |             | 1                                      |                                                                                                    | เสดงไฟลด     | ามค  | n Cor | ifig u:     | บบราเ | ยขอมู | a (Irans  | actio        | n)    |      |
|                     | สำคัญ       | ด้างไว้คว้างวิง                        | ອ້າອ້ຳລັດ (701)                                                                                                    | ม้าหมัด      |      | ผลก   | ผลการประเมื |       |       | งโระเพิ่ม | 60 N         | จำนวน | แนบ  |
|                     | 61 16421    |                                        | W 711 JW (K.F.1)                                                                                                    | и пици       | 1    |       |             |       |       | 1135691   | จริง<br>จริง | ไฟล์  | ไฟล์ |
|                     | 1           | ภารกิจอื่นๆ ดามที่ได้รับมอบหมาย        | ร้อยละของความครบถ้วน ความถูกต้องและความ<br>ทันเวลาของงานของกลุ่ม (จัดทำข้อมูลตามที่หน่วย<br>งานต่าง ๆ ต้องการ)                                          | 35           | 1    | 2     | 3           | 4     | 5     | 8         | ۰            | -     |      |
|                     | 2           | ภารกิจอื่นๆ ตามที่ได้รับมอบหมาย        | ร้อยละความสำเร็จของการปรับปรุงข้อมูลที่มีการ<br>เปลี่ยนแปลงในโปรแกรม DPIS และก.พ.7 หน่วย<br>งานที่รับผิดช่อบถูกต่อง (กคง. สคว. กปผ. สวพ.๖<br>กวป. กมพ.) | 35           | 1    | 2     | 3           | 4     | 5     | 8         | ۰            | -     |      |
|                     | 3           | ภารกิจอื่นๆ ตามที่ได้รับมอบหมาย        | ระดับความสำเร็จของการจัดทำฐานข้อมูลรายชื่อ<br>หัวหน้าด่านสำนักควบคุมพืชและวัสดุการเกษตร                                                                 | 30           | 1    | 2     | 3           | 4     | 5     | 8         | ۲            | 1     |      |
|                     |             |                                        | คะแนนรวม                                                                                                    | 100          |      |       | 465.0       | 0     |       |           |              |       |      |
|                     |             |                                        | คะแนนประเมิน                                                                                                    |              |      |       | 4.65        |       |       |           |              |       |      |

# รูปที่ 19

ขั้นตอนที่ 4 เลือก 2.2 สมรรถนะที่แสดงจริง ในรูปที่ 19 แล้วจะปรากฎคังรูปที่ 20

| แบบฟอร์มการประเมิน | เผลการปฏิ | บัติราชการ - กระทรวงเกษตรและสหกรณ์ -          | กรมวิชาก      | ารเกษตร - ปีงบปร | ะมาณ 256      | 2 - ครั้งที่ 2 | - นา               |
|--------------------|-----------|-----------------------------------------------|---------------|------------------|---------------|----------------|--------------------|
| ส่วนที่ 1          | ® ส่วนท่  | ที่ 2. ผลการปฏิบัติงาน                        |               |                  |               |                |                    |
| ส่วนที่ 2          |           |                                               |               |                  |               |                | 1. Was in Wes      |
| ส่วนที่ 3          |           | 2.1 ผลสำเร็จของงานจริง                        |               |                  |               | 2.2 6          | สมรรถนะที่แสดงจริง |
| ส่วนที่ 4          |           |                                               | ระดับ         | ผลการประเมิน     | -             |                |                    |
| ส่วนที่ 5          | ลำดับ     | สมรรถนะ                                       | าดหวัง        | สมรรถนะ          | น่าหนัก       | คะแนน          | เหตุการณ์/พฤติกรรม |
|                    | 1         | 1. ให้คะแนนสมรรถนะ                            | *             |                  | 20            | 0.0000         |                    |
|                    | 2         | บริการที่ดี                                   | 1             |                  | 20            | 0.0000         |                    |
|                    | 3         | การสั่งสมความเชี่ยวชาญในงานอาชีพ              | 1             |                  | 20            | 0.0000         |                    |
|                    | 4         | การยึดมันในความถูกต้องชอบธรรม และ<br>จริยธรรม | 1             |                  | 20            | 0.0000         |                    |
|                    | 5         | การทำงานเป็นทีม                               | 1             |                  | 20            | 0.0000         |                    |
|                    | * ประเ    | เมินเฉพาะข้าราชการระดับผู้บังดับบัญชา         | <u>2. บัน</u> | ทึก              | 100<br>บันทึก | 0.0000         |                    |

ผู้ประเมิน ให้คะแนน 1-5 ในช่อง ผลการประเมินสมรรนะ ให้ครบถ้วน และกด บันทึก

ขั้นตอนที่ 5 คลิก ส่วนที่ 3 ผลการประเมิน จะแสดงผลคะแนน โดยระบบจะประมวลผลคะแนน จากส่วนที่ 2 ดังรูปที่ 21

| แบบฟอร์มการประเมินผลกา           | รปฏิบัติราชการ - กระทรว | งเกษตรและสหกรณ์ - กรมวิชาการเก                   | ษตร - ปังบประมา                 | ศม 2562 - เ | ครั้งที่ 2 - นางสาว | อังคณา ว่องประสพส | 21                 |  |
|----------------------------------|-------------------------|--------------------------------------------------|---------------------------------|-------------|---------------------|-------------------|--------------------|--|
| ส่วนที่ 1 🔹 🔹                    | ส่วนที่ 3. ผลการประเมื  | iu -                                             |                                 |             |                     |                   |                    |  |
| สวนท 2<br>ส่วนที่ 3<br>ส่วนที่ 4 | ส่วนที่ 3               | ผลการประเมิน                                     |                                 |             |                     | ความเห็นของผู้    | บังคับบัญชาชั้นต้น |  |
| ส่วนที่ 5                        | คะแนนผลสำเร็จของงาน     |                                                  |                                 |             |                     |                   |                    |  |
|                                  |                         | ผลรวมของคะแนนผลส่า<br>น้ำหนักรวม "ผลสำเร็จของงาน | เร็จของงาน<br>" x 5 (คะแนนเต็ม) |             | 420<br>100 x 5      | -                 | 0.8400             |  |
|                                  | คะแนนสมรรถนะ            |                                                  |                                 |             |                     |                   |                    |  |
|                                  |                         | ผลรวมของคะแนนสมรร<br>5 (คะแนนเด็ม                | ถนะทั้งหมด<br>)                 |             | 3.8<br>5            | -                 | 0.7600             |  |
|                                  | ผลการประเมินโดยรวม      |                                                  |                                 |             |                     |                   |                    |  |
|                                  |                         | องค์ประกอบ                                       | น้ำหนัก                         |             | การคำนว             | ពេ                | ผลการประเมิน       |  |
|                                  |                         | 1.ผลสำเร็จของงาน                                 | 75 %                            | ส่วนที่ 1   | 0.8400              | x 75 =            | 63.00              |  |
|                                  |                         | 2.สมรรถนะ                                        | 25 %                            | ส่วนที่ 2   | 0.7600              | x 25 =            | 19.00              |  |
|                                  |                         | 3.อื่น ๆ                                         | %                               | ส่วนที่ 3   |                     | x =               | 0.00               |  |
|                                  |                         | ผลการประเมินโด                                   | ายรวม (ผลสำเร็จข                | องงาน) + (  | สมรรถนะ) + (อื่น •  | ν)                | 82.00              |  |
|                                  |                         |                                                  | บ้                              | ันทึก ยก    | າເລັກ               |                   |                    |  |
|                                  |                         |                                                  |                                 |             |                     |                   |                    |  |

รูปที่ 21

ผลการประเมิน และความเห็นของผู้บังคับบัญชาชั้นต้น สามารถคลิกไปที่ "ความเห็นของ ผู้บังคับบัญชาชั้นต้น" โดยบันทึกเหตุผลในการประเมิน และคลิกบันทึกจะปรากฏคังรูปที่ 22

| ส่วนที่ 1 | ® ส่วนที่ 3. ผลการประเมิน                                                                                |
|-----------|----------------------------------------------------------------------------------------------------|
| ส่วนที่ 2 | ดวามเห็นของผู้บังดับ                                                                                     |
| ส่วนที่ 3 | ผลการประเมิน ความเห็นของผู้บังคับบัญชาชันดัน                                                             |
| ส่วนที่ 4 | บัญชาชั้นด้น                                                                                             |
| ส่วนที่ 5 | พรามเหมาะสงมูนงคมมายเข้ารามคม<br>ชื่อ-สกุล : นางสาวจิรวรรณ ธนังกุล ดำ<br>งาน : นักทรัพยากรบุคคลข่านาญการ |
|           | กระทรวง : กระทรวงเกษตรและสหกรณ์ กรม : กรมวิชาการเกษตร                                                    |
|           | ความเห็นด้านสมรรถนะ (ระบุสมรรถนะที่โดดเด่นและ/หรือสมรรถนะที่ควร'ได้รับการพัฒนา)                          |
|           |                                                                                                    |
|           | 🔲 ไม่อนุญาดให้ผู้ให้ข้อมูลแก้ไขคะแนน 🗷 อนุญาดให้เห็นคะแนน                                                |

| -          |                |
|------------|----------------|
| Username : | การลา ศทส      |
| Password : | 1131           |
|            | 🗹 แสดงรหัสผ่าน |
|            | Login          |